# **HIKVISIO**N

| Title:   | How to Upgrade Hybrid SAN Firmware to V235-2 | Version: | v1.0 | Date: | 05/14/2020 |
|----------|----------------------------------------------|----------|------|-------|------------|
|          | (via web)                                    |          |      |       |            |
| Product: | Hybrid SAN                                   |          |      | Page: | 1 of 4     |

#### Preparation

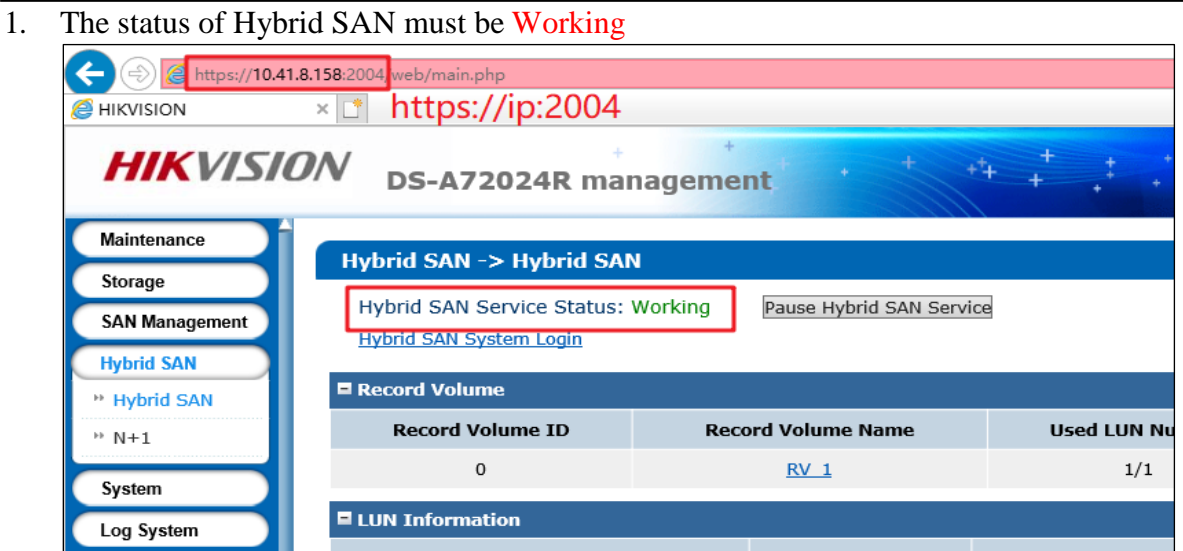

2. Support V234 and above versions to upgrade, Version below V234 please upgrade to V234-3 first

### 3. V235-2 Firmware

Please check the capacity of each patch after you download from the FTP.

| Oastoros-201702271556-C-backup_system-915.bin                          | 2018/12/12 16:29 | BIN 文件 | 61 KB     |
|------------------------------------------------------------------------|------------------|--------|-----------|
| 1astoros-201805081616-B_FW-Multi_V2.28sp2-915.bin                      | 2018/12/12 16:32 | BIN 文件 | 26,663 KB |
| Ibstoros-201808271442-B_FW-Avoid_Dead_2.2-915.bin                      | 2018/12/12 16:33 | BIN 文件 | 8,902 KB  |
| Zastoros-201808141848-B_OS_915-storOS_HWT_N25363_CVR235-915.bin        | 2018/12/12 16:38 | BIN 文件 | 38,711 KB |
| 2bstoros-201803261332-B_OS_915-storOS_page_time_2018-915.bin           | 2018/12/12 16:38 | BIN 文件 | 53 KB     |
| 2cstoros-201808101326-B_OS_915-storOS_switch_open_oversea_mode-915.bin | 2018/12/12 16:39 | BIN 文件 | 5,154 KB  |
| 3astoros-201808010116-B_SAN-Baseline-915.bin                           | 2018/12/12 16:39 | BIN 文件 | 4,504 KB  |
| 3bstoros-201806140823-C_SAN-enable_iscsi_akey_configuration-915.bin    | 2018/12/12 16:39 | BIN 文件 | 53 KB     |
| 3cstoros-201702131218-C_NAS_V130-update_NAS-915.bin                    | 2018/12/12 16:39 | BIN 文件 | 921 KB    |
| 4astoros-201604051916-CVR-watchdog2.0-stop-CVR232.bin                  | 2018/12/12 16:39 | BIN 文件 | 56 KB     |
| 4bstoros-201808311122-B-CVR_V235_release-suse_x64-91X.bin              | 2018/12/12 17:01 | BIN 文件 | 45,297 KB |
| 4cstoros-201807050705-C-TO-N+1-CONFIG-FOR_23X-915.bin                  | 2018/12/12 17:01 | BIN 文件 | 204 KB    |
| # 4dstoros-201808021124-B-cvr_version-suse_x64-91X.bin                 | 2018/12/12 17:01 | BIN 文件 | 52 KB     |
| 4estoros-201807311400-Fix-nvr_conf-suse_x64-91X.bin                    | 2018/12/12 17:01 | BIN 文件 | 53 KB     |
|                                                                        |                  |        |           |

## HIKVISION

| Title:   | How to Upgrade Hybrid SAN Firmware to V235-2 | Version: | v1.0 | Date: | 05/14/2020 |
|----------|----------------------------------------------|----------|------|-------|------------|
|          | (via web)                                    |          |      |       |            |
| Product: | Hybrid SAN                                   |          |      | Page: | 2 of 4     |

## How to Upgrade Hybrid SAN Firmware to V235-2 (via web)

## 1. Upgrade 0astoros-201702271556-C-backup\_system-915

### Note:

Please wait several minutes until it shows below tips

| HIKVISI        | DS-A72024R management                                 |                                   |                  |                |        |
|----------------|-------------------------------------------------------|-----------------------------------|------------------|----------------|--------|
| Maintenance    | Custom & Teel                                         |                                   |                  |                |        |
| Storage        | System -> 1001                                        |                                   |                  |                |        |
| SAN Management | Modify Password SNMP Configuration Communication Test |                                   |                  |                |        |
| Hybrid SAN     |                                                       |                                   |                  |                |        |
| System         | Current Upgrade File:                                 | storos-201702271556-C-backup_syst | em-915.bin       |                |        |
| ** Network     | Select Upgrade File:                                  |                                   | 浏览               |                | Upload |
| * Alarm        |                                                       | Note                              | ×                |                |        |
| " Time         | Storage System Name:                                  | Execution Result: B               | IOS is uploaded. |                | Modify |
| " Tool         |                                                       |                                   | Exit             |                |        |
| Log System     | Service Status (Total: 2)                             |                                   |                  |                |        |
| Ose Help       | Service Name                                          |                                   |                  | Current Status |        |

- 2. Upgrade 1astoros-201805081616-B\_FW-Multi\_V2.28sp2-915
- 3. Upgrade 1bstoros-201808271442-B\_FW-Avoid\_Dead\_2.2-915
- 4. Upgrade 2astoros-201808141848-B\_OS\_915storOS\_HWT\_N25363\_CVR235-915
- 5. Upgrade 2bstoros-201803261332-B\_OS\_915-storOS\_page\_time\_2018-915
- 6. Upgrade 2cstoros-201808101326-B\_OS\_915storOS\_switch\_open\_oversea\_mode-915
- 7. Upgrade 3astoros-201808010116-B\_SAN-Baseline-915
- 8. Upgrade 3bstoros-201806140823-C\_SAN-enable\_iscsi\_akey\_configuration-915
- 9. Upgrade 3cstoros-201702131218-C\_NAS\_V130-update\_NAS-915
- 10. Upgrade 4astoros-201604051916-CVR-watchdog2.0-stop-CVR232
- 11. Upgrade 4bstoros-201808311122-B-CVR\_V235\_release-suse\_x64-91X
- 12. Upgrade 4cstoros-201807050705-C-TO-N+1-CONFIG-FOR\_23X-915
- 13. Upgrade 4dstoros-201808021124-B-cvr\_version-suse\_x64-91X
- 14. Upgrade 4estoros-201807311400-Fix-nvr\_conf-suse\_x64-91X
- 15. Reboot

| Maintenance          |                                           |  |  |  |  |  |
|----------------------|-------------------------------------------|--|--|--|--|--|
| ✤ System             | Maintenance -> System Information         |  |  |  |  |  |
| ** Performance       | Reboot Shut Down                          |  |  |  |  |  |
| ✤ General            | Provided Service Thu Aug 29 2019 00:58:58 |  |  |  |  |  |
| ** Graphical Display | Login Information                         |  |  |  |  |  |
| · · ·                | -                                         |  |  |  |  |  |

| Title:   | How to Upgrade Hybrid SAN Firmware to V235-2 | Version: | v1.0 | Date: | 05/14/2020 |
|----------|----------------------------------------------|----------|------|-------|------------|
|          | (via web)                                    |          |      |       |            |
| Product: | Hybrid SAN                                   |          |      | Page: | 3 of 4     |

## First Choice for Security Professionals *HIKVISION* Technical Support

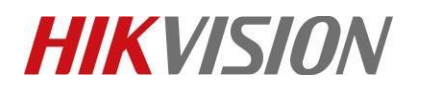

| Title:   | How to Upgrade Hybrid SAN Firmware to V235-2 | Version: | v1.0 | Date: | 05/14/2020 |
|----------|----------------------------------------------|----------|------|-------|------------|
|          | (via web)                                    |          |      |       |            |
| Product: | Hybrid SAN                                   |          |      | Page: | 4 of 4     |